## **BAB V. IMPLEMENTASI DAN PENGUJIAN**

Pada bab ini membahas mengenai implementasi sistem dan pengujian dari perancangan sistem *virtual lab grayscale morphology* yang sudah dijabarkan pada bab sebelumnya. Implementasi dijelaskan secara detal dengan tampilan gambar dan potongan kode program atau *source code*.

### 5.1 Implementasi Database

Implementasi *database* sesuai dengan perancangan menggunakan SQLAlchemy yaitu fitur *database* dari *python* yang digunakan untuk menyimpan data pada sistem. Berikut adalah *database* dari *Virtual Lab Grayscale Morphology*.

1. Tabel User

Tabel ini digunakan untuk *user* membuat akun, yaitu untuk menyimpan data mahasiswa yang mengikuti pembelajaran secara *Virtual Lab*.

| Name      | Туре         | Collation          | Attributes | Null | Default | Comments | Extra          |
|-----------|--------------|--------------------|------------|------|---------|----------|----------------|
| id 🔎      | int(11)      |                    |            | No   | None    |          | AUTO_INCREMENT |
| email 🔎   | varchar(100) | utf8mb4_general_ci |            | No   | None    |          |                |
| password  | varchar(100) | utf8mb4_general_ci |            | No   | None    |          |                |
| name      | varchar(100) | utf8mb4_general_ci |            | No   | None    |          |                |
| studentId | varchar(100) | utf8mb4_general_ci |            | No   | None    |          |                |

Gambar 5.1 Tabel User

#### 5.2 Implementasi Sistem

#### 5.2.1 Instalasi Web Framework Flask

Berikut merupakan langkah-langkah untuk instalasi *web framework* flask untuk membuat *website*.

1. Buat *project* baru pada text editor

2. Buat *directory* baru bernama *website* yang berisikan folder *static* dan *templates* 

3. Buat file python baru bernama main.py yang akan digunakan untuk menjalankan website

4. Buat file python baru bernama \_\_init\_\_.py di dalam folder website. File ini memiliki fungsi untuk membuat folder *website* menjadi python *package*.

5. Buat file auth.py, models.py(untuk membuat model *database*) dan views.py yang memiliki fungsi untuk menyimpan semua URL pada bagian *front-end*.

6. Gambar 5.2 menunjukkan struktur dari website flask yang akan dibuat.

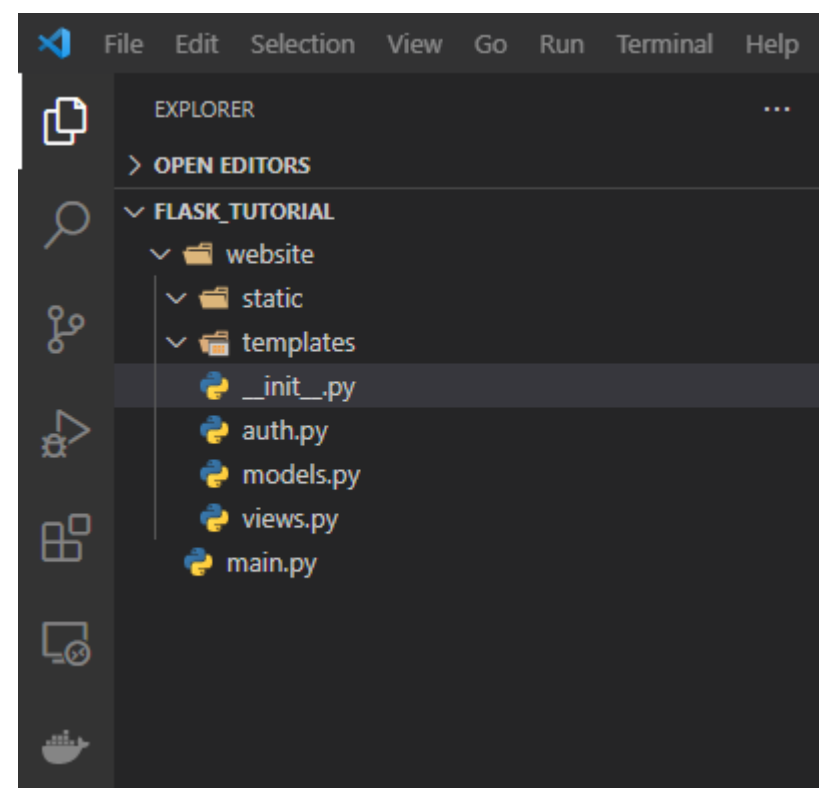

Gambar 5.2 Web Structure Flask app

7. Apabila belum menginstall python, silahkan install python dengan versi terbaru

8. Selanjutnya install beberapa package yang akan digunakan untuk web pada terminal dari *text editor*. Berikut package yang harus diinstall untuk flask web app Install flask

pip install flask

## Install flask-login

pip install flask-login

Install sqlalchemy (untuk database)

```
pip install flask-sqlalchemy
```

9. Pada file \_\_init\_\_.py ketikkan kode berikut

```
from flask import Flask

def create_app():
    app = Flask(__name__)
    app.config['SECRET_KEY'] = 'type whatever'
    return app
```

10. Pada file main.py ketikkan kode berikut yang berfungsi untuk menjalankan website

```
from website import create_app
app = create_app()
if __name__ == '__main__':
    app.run(debug=True)
```

11. Pada file views.py ketikkan kode berikut yang akan tampil pada halaman flask app

```
from flask import Flask
from flask.blueprints import Blueprint
views = Blueprint('views', __name__)
@views.route('/')
def home():
    return " Hello this is Flask Web app "
```

12. Pada file \_\_init\_\_.py tambahkan kode blueprint untuk mengakses views.py sehingga kode dari \_\_init\_\_.py menjadi seperti berikut

```
from flask import Flask

def create_app():
    app = Flask(__name__)
    app.config['SECRET_KEY'] = 'type whatever'
    from .views import views
```

```
app.register_blueprint(views, url_prefix='/')
return app
```

13. Jalankan file main.py dan akses pada <u>http://127.0.0.1:5000/</u> maka hasil yang didapat adalah sebagai berikut

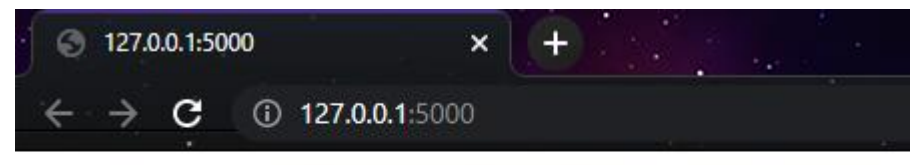

Hello this is Flask Web app

Gambar 5.3 Flask web app

5.2.2 Source Code Sistem

Berikut merupakan potongan kode dari beberapa proses yang dijalankan dalam penelitian ini.

1. Proses Grayscale Morphology

Pada proses *grayscale morphology* sesuai dengan perancangan pada bab sebelumnya dimana menggunakan bahasa pemrograman python dan library cv2 dari OpenCV. Proses ini meliputi *erosion, dilation, opening, closing, gradient, tophat,* dan *black-hat.* Kernel yang digunakan yaitu *ellipse* 3x3 dan 5x5, serta *flat* 3x3 dan 5x5, Berikut merupakan *source code* dari proses *grayscale morphology*.

```
import cv2
import numpy as np
from matplotlib import pyplot as plt
img = cv2.imread('kucing.png', cv2.IMREAD_GRAYSCALE)
# _, mask = cv2.threshold(img, 220, 255, cv2.THRESH_BINARY_INV)
se = np.ones((5,5), np.uint8)
kernel = cv2.getStructuringElement(cv2.MORPH_ELLIPSE,(3,3))
# kernel1 = cv2.getStructuringElement(cv2.MORPH_RECT,(3,3))
```

```
erosion = cv2.erode(img, kernel, iterations=1)
# erosion1 = cv2.erode(img, kernel1, iterations=1)
dilation = cv2.dilate(img, kernel, iterations=1)
opening = cv2.morphologyEx(img, cv2.MORPH OPEN, kernel)
closing = cv2.morphologyEx(img, cv2.MORPH CLOSE, kernel)
mg = cv2.morphologyEx(img, cv2.MORPH GRADIENT, kernel)
th = cv2.morphologyEx(img, cv2.MORPH TOPHAT, kernel)
bh = cv2.morphologyEx(img, cv2.MORPH BLACKHAT, kernel)
# titles = ['image', 'erosion', 'dilation', 'opening', 'closing',
'gradient', 'top-hat', 'black-hat']
images = [img, erosion, dilation, opening, closing, mg, th, bh]
for I in range(8):
   plt.subplot(3, 3, i+1), plt.imshow(images[i], 'gray')
    # plt.title(titles[i])
    plt.xticks([]),plt.yticks([])
plt.show()
```

#### 2. Proses Detail Nilai *Pixel*

Sesuai dengan perancangan, proses ini digunakan untuk mengesktrak nilai *pixel* dari citra yang diunggah mahasiswa dengan citra yang ada pada sistem. Berikut merupakan *source code* dari proses detail nilai *pixel*.

```
from PIL import Image
import numpy as np
import pandas as pd
# img =
Image.open(`kucing_flat_5x5/kucing_tophat_5x5_Flat_10x10.png')
# img =
Image.open(`kupu_flat_5x5/kupu_tophat_5x5_Flat_10x10.png')
# img =
Image.open(`lenna_flat_5x5/lenna_tophat_5x5_Flat_10x10.png')
```

```
img
Image.open('masjid flat 5x5/masjid tophat 5x5 Flat 10x10.png')
# print (np.array(img))
data numpy = np.array(img)
df = pd.DataFrame(data numpy)
print(df)
#
                                               df.to excel("pixel
value/5x5/flat/blackhat/pv masjid flat 5x5 blackhat.xlsx")
                                               df.to excel("pixel
value/5x5/flat/closing/pv masjid flat 5x5 closing.xlsx")
                                               df.to excel("pixel
value/5x5/flat/dilation/pv_masjid_flat_5x5_dilation.xlsx")
                                               df.to excel("pixel
#
value/5x5/flat/erosion/pv masjid flat 5x5 erosion.xlsx")
                                               df.to excel("pixel
value/5x5/flat/gradient/pv_masjid_flat_5x5_gradient.xlsx")
                                               df.to excel("pixel
value/5x5/flat/opening/pv masjid flat 5x5 opening.xlsx")
df.to excel("pixel
value/5x5/flat/tophat/pv masjid flat 5x5 tophat.xlsx")
```

# 3. Proses Komparasi Citra

Proses komparasi citra yaitu membandingkan citra hasil pengerjaan user, dan juga citra hasil yang ada pada sistem. Proses ini memanfaatkan Resemble.js yaitu memanfaatkan HTML5 dan juga Javascript. Proses ini akan mengeluarkan hasil yaitu tingkat prosentase kemiripan dari dua citra yang dibandingkan. Berikut merupakan source code dari Resemble.js

```
$(function() {
   var $target = $(``#drop-zone");
   function dropZone($target, onDrop) {
      $target
      .bind(``dragover", function() {
           $target.addClass(``drag-over");
           return false;
      })
      .bind(``dragend", function() {
```

```
$target.removeClass("drag-over");
                return false;
            })
            .bind("dragleave", function() {
                $target.removeClass("drag-over");
                return false;
            })
            .bind("drop", function(event) {
                var file = event.originalEvent.dataTransfer.file
s[0];
                event.stopPropagation();
                event.preventDefault();
                $target.removeClass("drag-over");
                var droppedImage = new Image();
                var fileReader = new FileReader();
                fileReader.onload = function(event) {
                    droppedImage.src = event.target.result;
                    $target.html(droppedImage);
                };
                fileReader.readAsDataURL(file);
                onDrop(file);
            });
    }
   dropZone($target, function(file) {
        resemble(file).onComplete(function(data) {
            $("#image-data").show();
            $("#red").css("width", data.red + "%");
            $("#green").css("width", data.green + "%");
            $("#blue").css("width", data.blue + "%");
            $("#alpha").css("width", data.alpha + "%");
            $("#brightness").css("width", data.brightness + "%")
```

7

```
$("#white").css("width", data.white + "%");
        $("#black").css("width", data.black + "%");
   });
});
function onComplete(data) {
   var time = Date.now();
   var diffImage = new Image();
   diffImage.src = data.getImageDataUrl();
    $("#image-diff").html(diffImage);
   $(diffImage).click(function() {
        var w = window.open("about:blank", " blank");
        var html = w.document.documentElement;
        var body = w.document.body;
        html.style.margin = 0;
        html.style.padding = 0;
        body.style.margin = 0;
        body.style.padding = 0;
        var img = w.document.createElement("img");
        img.src = diffImage.src;
        img.alt = "image diff";
        img.style.maxWidth = "100%";
        img.addEventListener("click", function() {
            this.style.maxWidth =
                this.style.maxWidth === "100%" ? "" : "100%"
        });
        body.appendChild(img);
   });
    $(".buttons").show();
   if (data.misMatchPercentage == 0) {
        $("#thesame").show();
        $("#diff-results").hide();
```

;

```
} else {
        $("#mismatch").text(data.misMatchPercentage);
        if (!data.isSameDimensions) {
            $("#differentdimensions").show();
        } else {
            $("#differentdimensions").hide();
        }
        $("#diff-results").show();
        $("#thesame").hide();
   }
}
var file1;
var file2;
var resembleControl;
dropZone($(``#dropzone1"), function(file) {
    file1 = file;
    if (file2) {
        resembleControl = resemble(file)
            .compareTo(file2)
            .onComplete(onComplete);
    }
});
dropZone($(``#dropzone2"), function(file) {
    file2 = file;
    if (file1) {
        resembleControl = resemble(file)
            .compareTo(file1)
            .onComplete(onComplete);
   }
});
var buttons = $(".buttons button");
buttons.click(function() {
   var $this = $(this);
```

```
$this
    .parent(".buttons")
    .find("button")
    .removeClass("active");
$this.addClass("active");
if ($this.is("#raw")) {
    resembleControl.ignoreNothing();
} else if ($this.is("#less")) {
    resembleControl.ignoreLess();
}
if ($this.is("#colors")) {
    resembleControl.ignoreColors();
} else if ($this.is("#antialiasing")) {
    resembleControl.ignoreAntialiasing();
} else if ($this.is("#alpha")) {
    resembleControl.ignoreAlpha();
} else if ($this.is("#same-size")) {
    resembleControl.scaleToSameSize();
} else if ($this.is("#original-size")) {
    resembleControl.useOriginalSize();
} else if ($this.is("#pink")) {
    resembleControl
        .outputSettings({
            errorColor: {
                red: 255,
                green: 0,
                blue: 255
            }
        })
        .repaint();
} else if ($this.is("#yellow")) {
    resembleControl
        .outputSettings({
            errorColor: {
                red: 255,
                green: 255,
                blue: 0
            }
```

```
})
        .repaint();
} else if ($this.is("#flat")) {
    resembleControl
        .outputSettings({
            errorType: "flat"
        })
        .repaint();
} else if ($this.is("#movement")) {
    resembleControl
        .outputSettings({
            errorType: "movement"
        })
        .repaint();
} else if ($this.is("#flatDifferenceIntensity")) {
    resembleControl
        .outputSettings({
            errorType: "flatDifferenceIntensity"
        })
        .repaint();
} else if ($this.is("#movementDifferenceIntensity")) {
    resembleControl
        .outputSettings({
            errorType: "movementDifferenceIntensity"
        })
        .repaint();
} else if ($this.is("#diffOnly")) {
    resembleControl
        .outputSettings({
            errorType: "diffOnly"
        })
        .repaint();
} else if ($this.is("#opaque")) {
    resembleControl
        .outputSettings({
            transparency: 1
        })
        .repaint();
} else if ($this.is("#transparent")) {
```

```
resembleControl
                .outputSettings({
                    transparency: 0.3
                })
                .repaint();
        } else if ($this.is("#boundingBox")) {
            resembleControl
                .outputSettings({
                    boundingBox: {
                        left: $("#bounding-box-x1").val(),
                        top: $("#bounding-box-y1").val(),
                        right: $("#bounding-box-x2").val(),
                        bottom: $("#bounding-box-y2").val()
                    }
                })
                .repaint();
            $this.removeClass("active");
        } else if ($this.is("#ignoredBox")) {
            resembleControl
                .outputSettings({
                    ignoredBox: {
                        left: $("#ignored-box-x1").val(),
                        top: $("#ignored-box-y1").val(),
                        right: $("#ignored-box-x2").val(),
                        bottom: $("#ignored-box-y2").val()
                    }
                })
                .repaint();
            $this.removeClass("active");
        } else if ($this.is("#ignoredColor")) {
            resembleControl
                .outputSettings({
                    ignoreAreasColoredWith: {
                        r: parseInt($("#ignored-color-
r").val()),
                        g: parseInt($("#ignored-color-
g").val()),
                        b: parseInt($("#ignored-color-
b").val()),
```

```
a: parseInt($(``#ignored-color-a").val())
                }
            })
            .repaint();
        $this.removeClass("active");
   }
});
(function() {
   var xhr = new XMLHttpRequest();
   var xhr2 = new XMLHttpRequest();
   var xhr3 = new XMLHttpRequest();
   var done = $.Deferred();
   var dtwo = $.Deferred();
   var dthree = $.Deferred();
   xhr.open("GET", "demoassets/People.jpg", true);
   xhr.responseType = "blob";
   xhr.onload = function(e) {
        done.resolve(this.response);
   };
   xhr.send();
   xhr2.open("GET", "demoassets/People2.jpg", true);
   xhr2.responseType = "blob";
   xhr2.onload = function(e) {
        dtwo.resolve(this.response);
   };
   xhr2.send();
   xhr3.open("GET", "demoassets/PeopleAlpha.png", true);
   xhr3.responseType = "blob";
   xhr3.onload = function(e) {
       dthree.resolve(this.response);
   };
   xhr3.send();
   $("#example-images").click(function() {
```

```
$("#dropzone1").html('<img src="demoassets/People.jp</pre>
g"/>');
            $("#dropzone2").html('<img src="demoassets/People2.j</pre>
pg"/>');
            $.when(done, dtwo).done(function(file, file1) {
                 if (typeof FileReader === "undefined") {
                     resembleControl = resemble("demoassets/Peopl
e.jpg")
                         .compareTo("demoassets/People2.jpg")
                         .onComplete(onComplete);
                } else {
                     resembleControl = resemble(file)
                         .compareTo(file1)
                         .onComplete(onComplete);
                 }
            });
            return false;
        });
        $("#example-images-alpha").click(function() {
            $("#dropzone1").html('<img src="demoassets/People.jp</pre>
g"/>');
            $("#dropzone2").html('<img src="demoassets/PeopleAlp")</pre>
ha.png"/>');
            $.when(done, dthree).done(function(file, file1) {
                 if (typeof FileReader === "undefined") {
                     resembleControl = resemble("demoassets/Peopl
e.jpg")
                         .compareTo("demoassets/PeopleAlpha.png")
                         .onComplete(onComplete);
                } else {
                     resembleControl = resemble(file)
                         .compareTo(file1)
                         .onComplete(onComplete);
                 }
            });
```

```
return false;
});
})();
});
```

### 5.2.3 Tampilan Antarmuka Sistem

Tampilan antarmuka sistem merupakan implementasi dari perancangan sistem yang sudah dibuat. Berikut adalah tampilan antarmuka sistem.

1. Halaman Login

Pada halaman *login* menampilkan form untuk menginputkan *email* dan *password* untuk melakukan *login*, juga terdapat tombol *login* untuk melakukan *login* pada sistem. Tampilan menu *login* dapat dilihat pada gambar 5.4 dibawah ini.

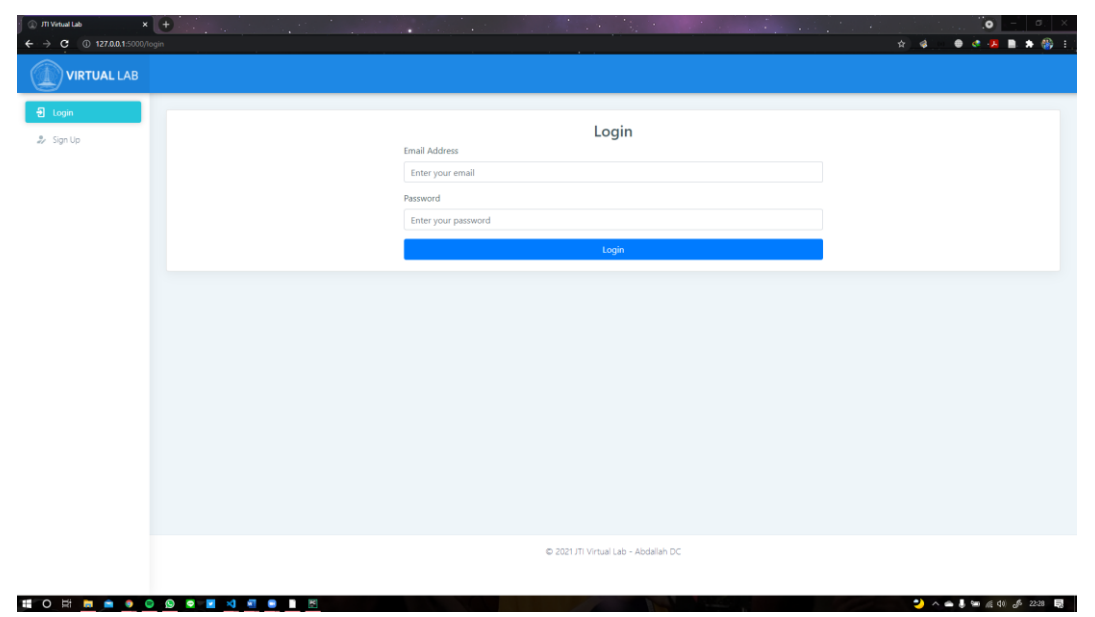

Gambar 5.4 Implementasi Halaman Login

### 2. Halaman Sign-up

Halaman berikutnya yaitu menu dibawah *login*. Apabila *user* belum memiliki akun, maka *user* dapat membuat akun pada menu *sign-up*. Terdapat beberapa data yang harus dimasukkan oleh *user*, data tersebut adalah *email, name, student id,* dan *password,* juga terdapat tombol *sign-up* untuk membuat akun baru. Berikut merupakan tampilan menu *sign-up* yang dapat dilihat pada gambar 5.5 dibawah ini.

| <ul> <li>(i) /11 Vehal Lab x +</li> <li>(i) (i) (i) (i) (i) (i) (i) (i) (i) (i)</li></ul> |                                                                                                    | <ul> <li>0</li> <li>0</li></ul> |
|-------------------------------------------------------------------------------------------|----------------------------------------------------------------------------------------------------|----------------------------------------------------------------------------------------------------|
|                                                                                           |                                                                                                    |                                                                                                    |
| € Logn<br>≵ Somto                                                                         | Sign Up<br>Email Address<br>Enter your email<br>Name<br>Enter your Name<br>Student ID<br>Enter your student ID<br>Password<br>Enter your password<br>Confirm your password |                                                                                                    |
|                                                                                           | Sudonit<br>© 2021/JT Virtual Lab – Abdaliah DC                                                                                                    |                                                                                                    |

Gambar 5.5 Implementasi Halaman Sign-up

# 3. Halaman *Home*

Apabila *user* berhasil melakukan *login*, maka *user* akan masuk ke halaman selanjutnya yaitu halaman *home*. Halaman *home* berisikan beberapa *image dataset* yang dapat diunduh oleh *user* dengan cara melakukan *click* pada *image dataset* yang tersedia. Nantinya *image dataset* tersebut akan diolah oleh user. Berikut merupakan tampilan dari halaman *home* yang dapat dilihat pada gambar 5.6 dibawah ini.

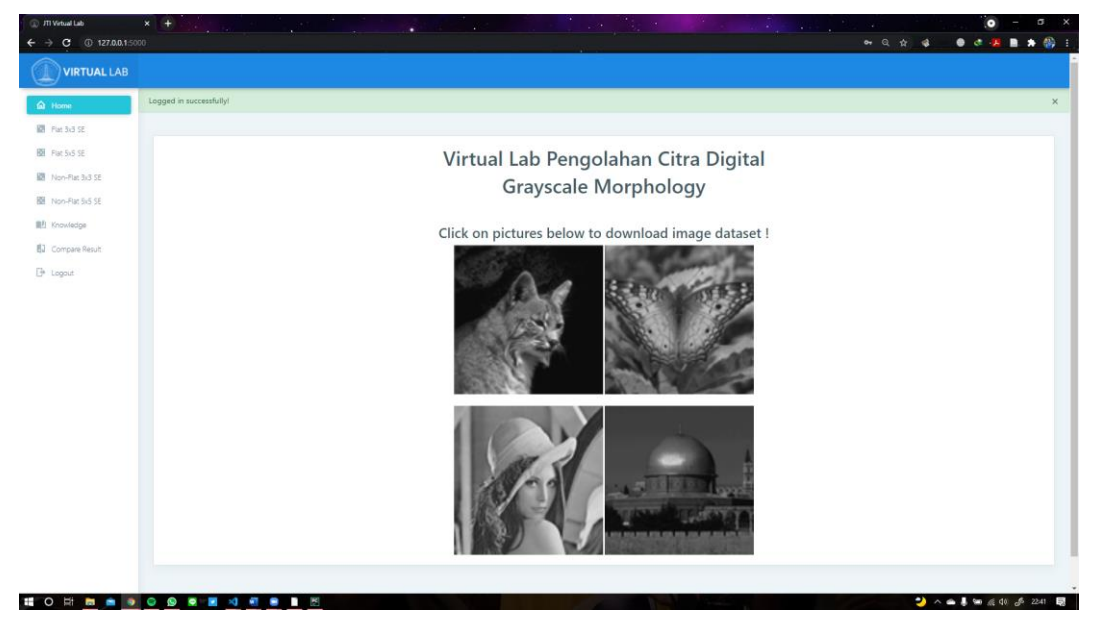

Gambar 5.6 Implementasi Halaman Home

### 4. Halaman *Flat* 3x3 *SE*

Halaman ini yaitu halaman proses *grayscale morphology* yang menyajikan *image dataset* yang terdapat pada sistem dan akan diproses sehingga dapat menampilkan hasil dari proses yang dilakukan dan menampilkan detail nilai *pixel* dibagian bawah. Berikut merupakan tampilan halaman *flat* 3x3 *SE* yang dapat dilihat pada gambar 5.7 dibawah ini.

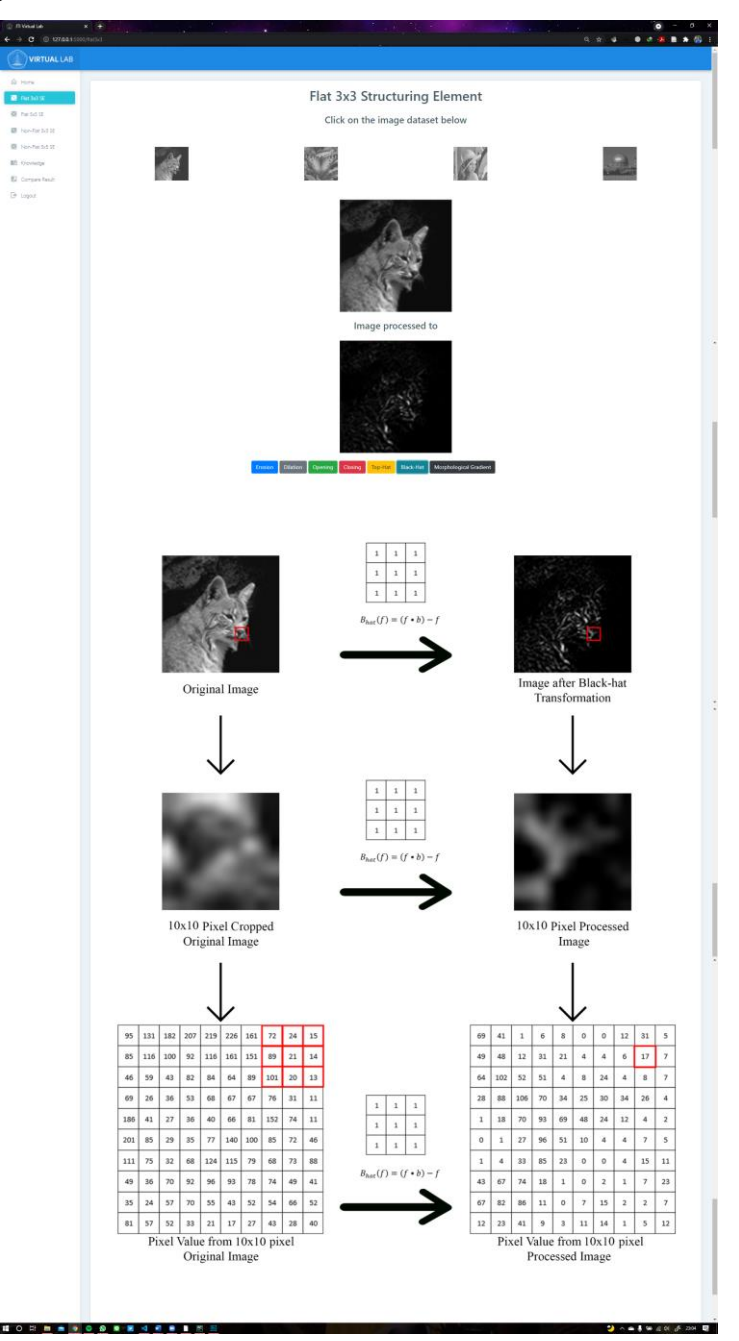

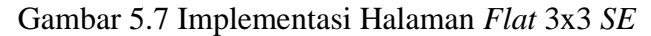

5. Halaman *Flat* 5x5 *SE* 

Halaman ini yaitu halaman proses *grayscale morphology* yang menyajikan *image dataset* yang terdapat pada sistem dan akan diproses sehingga dapat menampilkan hasil dari proses yang dilakukan dan menampilkan detail nilai *pixel* dibagian bawah. Berikut merupakan tampilan halaman *flat* 5x5 *SE* yang dapat dilihat pada gambar 5.8 Dibawah ini.

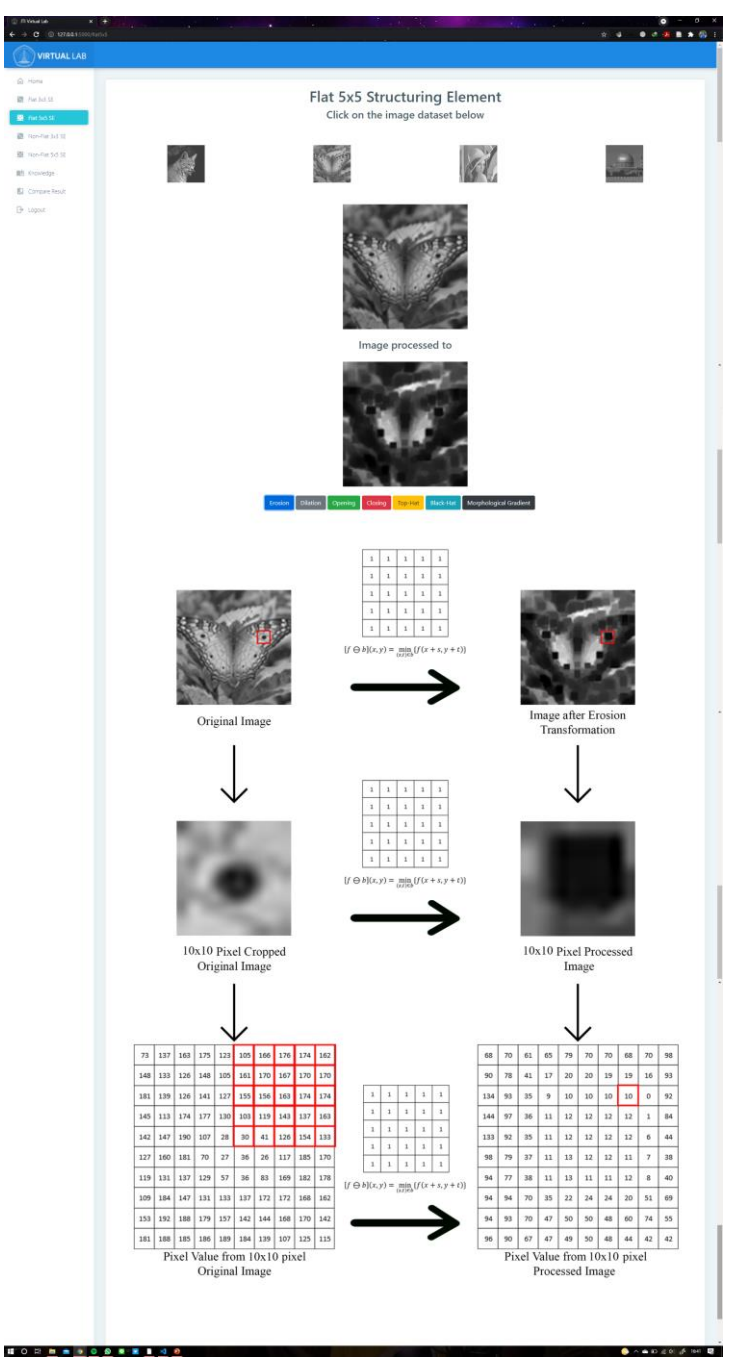

Gambar 5.8 Implementasi Halaman Flat 5x5 SE

6. Halaman *Non-Flat* 3x3 *SE* 

Halaman ini yaitu halaman proses *grayscale morphology* yang menyajikan *image dataset* yang terdapat pada sistem dan akan diproses sehingga dapat menampilkan hasil dari proses yang dilakukan dan menampilkan detail nilai *pixel* dibagian bawah. Berikut merupakan tampilan halaman *non-flat* 3x3 *SE* yang dapat dilihat pada gambar 5.9 Dibawah ini.

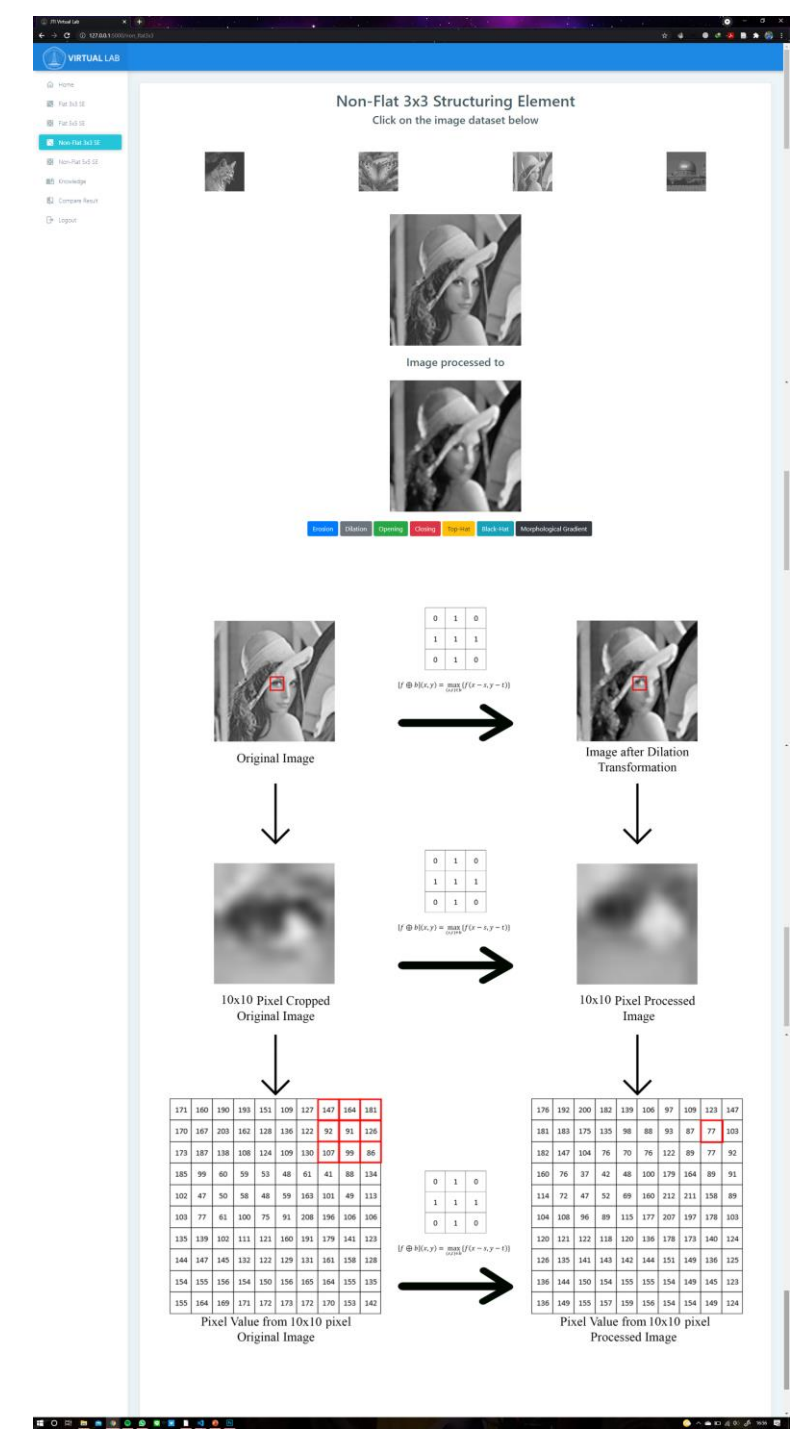

Gambar 5.9 Implementasi Halaman Non-Flat 3x3 SE

### 7. Halaman *Non-Flat* 5x5 *SE*

Halaman ini yaitu halaman proses *grayscale morphology* yang menyajikan *image dataset* yang terdapat pada sistem dan akan diproses sehingga dapat menampilkan hasil dari proses yang dilakukan dan menampilkan detail nilai *pixel* dibagian bawah. Berikut merupakan tampilan halaman *non-flat* 5x5 *SE* yang dapat dilihat pada gambar 5.10 Dibawah ini.

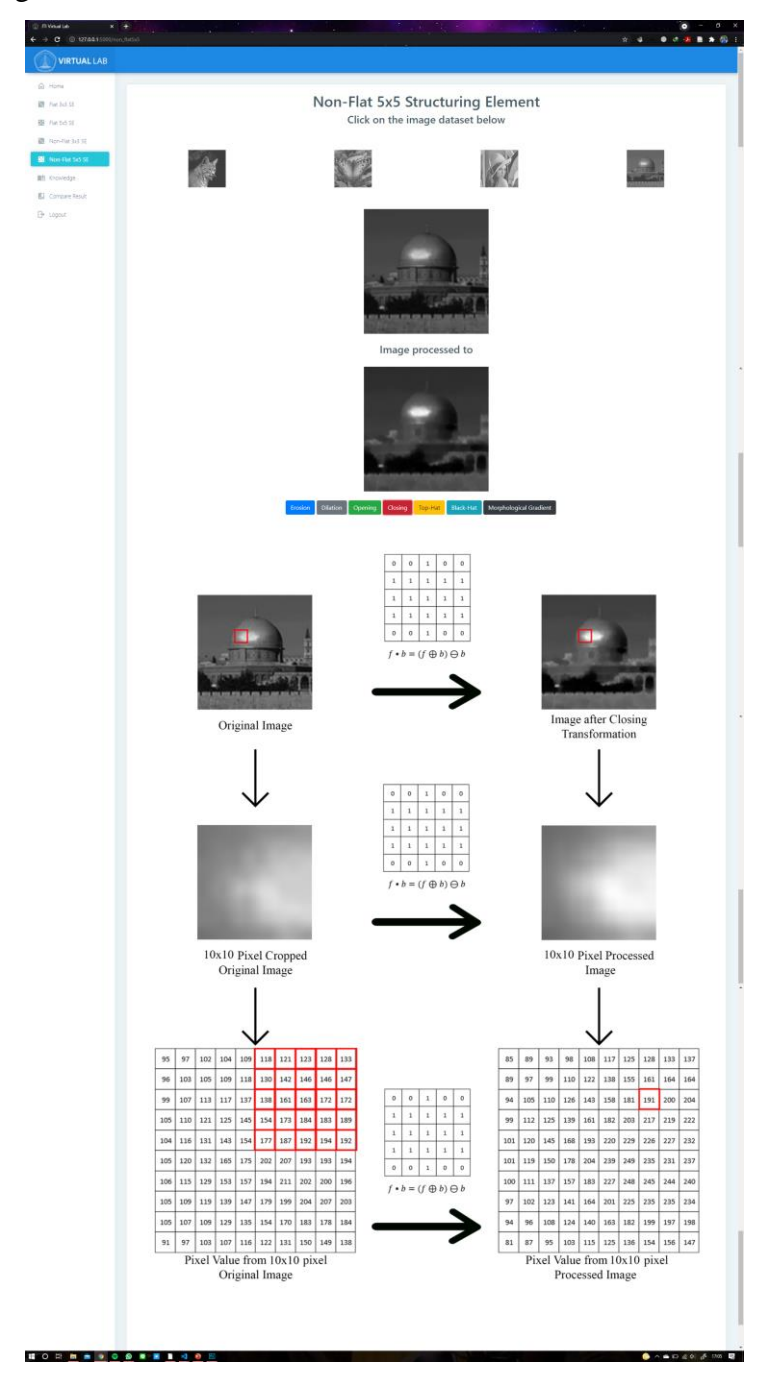

Gambar 5.10 Implementasi Halaman Non-Flat 5x5 SE

#### 8. Halaman *Knowledge*

Halaman ini merupakan halaman yang berisikan ilmu pengetahuan mengenai pengolahan citra pada bab *grayscale morphology*. Halaman ini membantu *user* agar mengerti dasar dasar dari *grayscale morphology*. Berikut merupakan tampilan dari halaman *knowledge* yang dapat dilihat pada gambar 5.11 Dibawai ini.

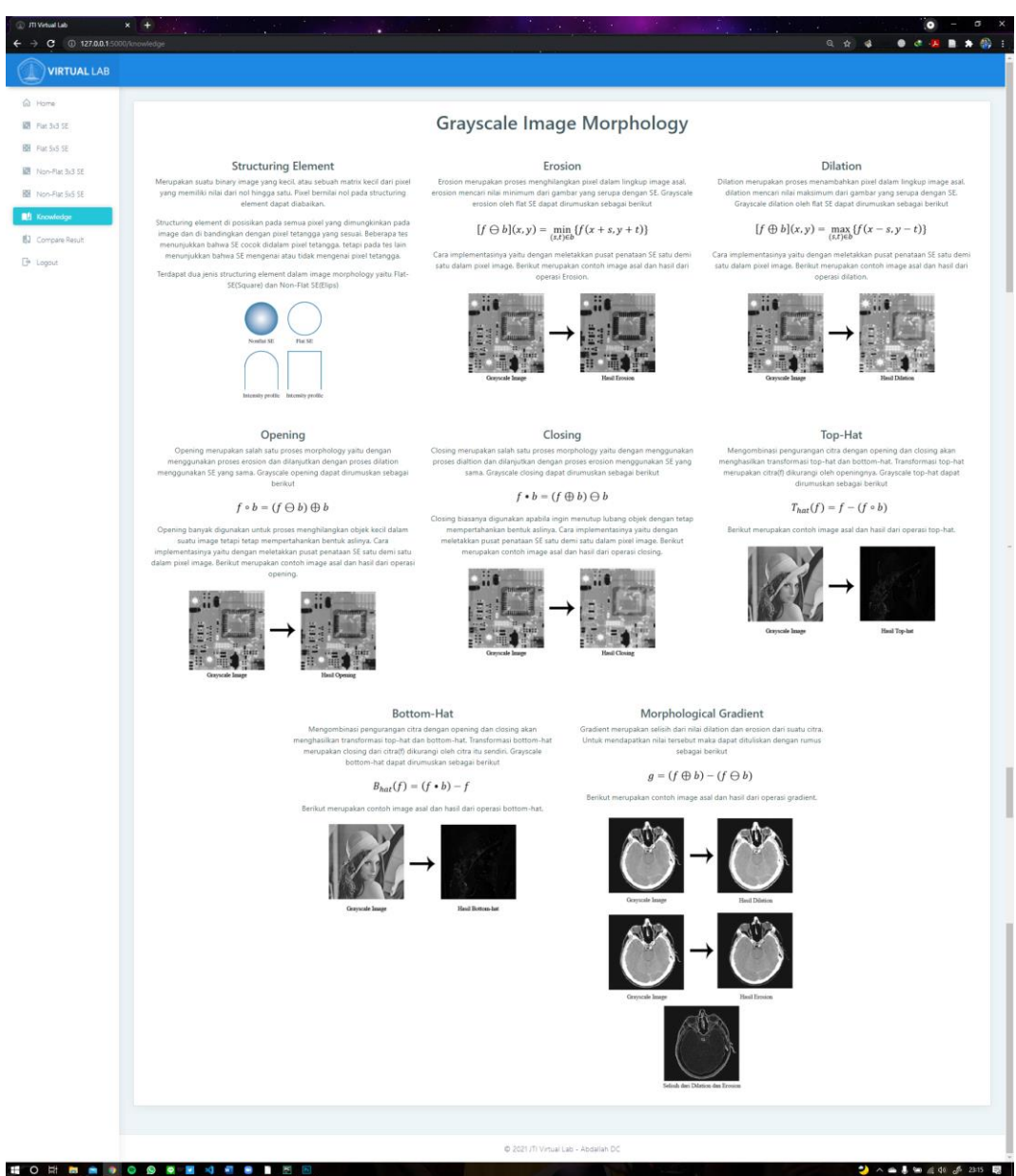

Gambar 5.11 Implementasi Halaman Knowledge

### 9. Halaman Compare Result

Halaman ini yaitu halaman untuk melakukan komparasi antara dua citra, halaman ini memanfaatkan fitur dari resemble.js yaitu dengan mengupload dua citra dan melihat perbedaannya. Berikut merupakan tampilan dari halaman *compare result* yang dapat dilihat pada gambar 5.12 Dibawah ini.

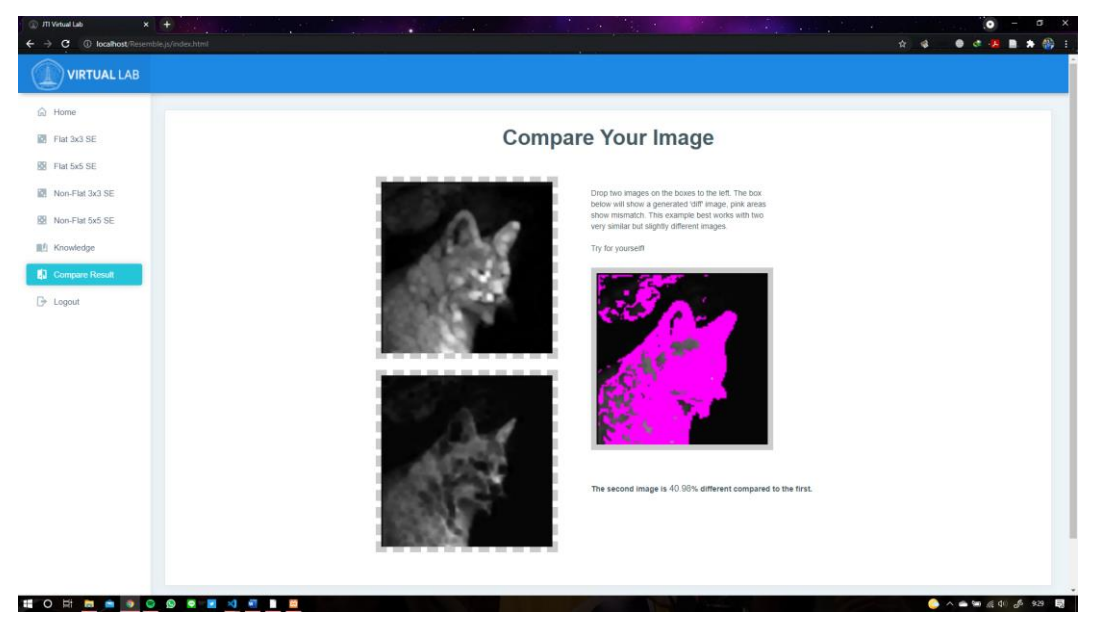

Gambar 5.12 Implementasi Halaman Compare Result

### 5.3 Pengujian

Tahap pengujian bertujuan untuk mengetahui apakah sistem sudah berjalan sesuai yang direncanakan penulis atau masih terdapat yang tidak sesuai. Pengujian dapat berupa pengujian fungsional, penerimaan pengguna, atau performa dari sistem. Pada pengujian dipaparkan secara detail mengenai metode pengujian, tujuan pengujian, proses pengujian serta analisa hasil pengujian.

5.3.1 Pengujian Fungsionalitas Sistem (*Black Box*)

Pengujian dilakukan dengan menggunakan metode *Black-box*. Berikut merupakan tabel pengujian fungsionalitas dari sistem.

| No   | Fungsionalitas | Skenario                                                                                                    | Hasil yang                                                     | Hasil yang |
|------|----------------|----------------------------------------------------------------------------------------------------|----------------------------------------------------------------|------------|
| 110. | Fungsionantas  | Pengujian                                                                                                    | diharapkan                                                     | didapatkan |
| 1.   | Login          | Memasukkan email<br>yang sudah<br>terdaftar dan<br>password lalu<br>menekan tombol<br>login                                                                                                    | Sistem<br>menampilkan<br>halaman home                          | Sesuai     |
| 2.   | Login          | Memasukkan email<br>yang belum<br>terdaftar dan<br>melakukan login                                                                                                    | Sistem<br>memunculkan<br>pesan error                           | Sesuai     |
| 3.   | Login          | Memasukkan email<br>yang sudah<br>terdaftar dan<br>password yang<br>salah                                                                                                    | Sistem<br>memunculkan<br>pesan error                           | Sesuai     |
| 4.   | Sign-up        | Memasukkan email<br>baru lebih dari 3<br>karakter, nama<br>lebih dari 2<br>karakter, student id<br>lebih dari 9<br>karakter, password<br>lebih dari 7 karakter<br>dan sama dengan<br>confirm password | Sistem membuat<br>akun baru dan<br>menampilkan<br>halaman Home | Sesuai     |
| 5.   | Sign-up        | Memasukkan data<br>yang kurang sesuai<br>dengan skenario no.<br>4                                                                                                    | Sistem<br>menampilkan<br>pesan error                           | Sesuai     |

Tabel 5.1 Tabel Uji Fungsionalitas Sistem

|     |                  | Melakukan klik     | Image dataset      |        |
|-----|------------------|--------------------|--------------------|--------|
| 6.  | Halaman Home     | pada image dataset | akan terunduh ke   | Sesuai |
|     |                  | yang tersedia      | PC user            |        |
|     |                  | Memilih dataset    | Sistem akan        |        |
|     | Halaman Elat 2v2 | yang tersedia dan  | menampilkan        |        |
| 7.  |                  | memilih proses     | hasil grayscale    | Sesuai |
|     | SE               | grayscale          | morphology dan     |        |
|     |                  | morphology         | detail nilai pixel |        |
|     |                  | Memilih dataset    | Sistem akan        |        |
|     | Holomon Flot 5x5 | yang tersedia dan  | menampilkan        |        |
| 8.  |                  | memilih proses     | hasil grayscale    | Sesuai |
|     | SE               | grayscale          | morphology dan     |        |
|     |                  | morphology         | detail nilai pixel |        |
|     |                  | Memilih dataset    | Sistem akan        |        |
|     | Halaman Non      | yang tersedia dan  | menampilkan        |        |
| 9.  | Elot 2x2 SE      | memilih proses     | hasil grayscale    | Sesuai |
|     | Flat 5x5 SE      | grayscale          | morphology dan     |        |
|     |                  | morphology         | detail nilai pixel |        |
|     |                  | Memilih dataset    | Sistem akan        |        |
|     | Halaman Non      | yang tersedia dan  | menampilkan        |        |
| 10. | Flat 5x5 SE      | memilih proses     | hasil grayscale    | Sesuai |
|     | Flat 5x5 SE      | grayscale          | morphology dan     |        |
|     |                  | morphology         | detail nilai pixel |        |
|     |                  | Melakukan klik     | Sistem             |        |
| 12  | Halaman          | nada menu          | memunculkan        | Securi |
| 12. | Knowledge        | Knowledge          | halaman            | Sesual |
|     |                  | Knowledge          | knowledge          |        |
|     |                  | Melakukan unload   | Sistem             |        |
| 13  | Komnarasi Citra  | citra dan          | membandingkan      | Securi |
| 13. |                  | membandingkannya   | dua citra dan      | Sesual |
|     |                  | membandingkannya   | memunculkan        |        |

|     |        |                    | prosentase    |        |
|-----|--------|--------------------|---------------|--------|
|     |        |                    | perbedaannya  |        |
|     |        | Malalushan kilik   | Sistem akan   |        |
| 14. | Logout | netakukan kiik     | kembali ke    | Sesuai |
|     |        | pada tombol logout | halaman login |        |

# 5.3.2 Pengujian Morphological Operation

Pengujian Morphological Operation yaitu menguji proses grayscale morphology pada sistem, terdapat empat structuring element yang berbeda, yaitu 3x3 flat, 3x3 non-flat, 5x5 flat, dan 5x5 non-flat. Pada Tabel 5.2 menunjukkan pengujian dari grayscale morphology.

| Case                             | Pengujian Morphological Operation       |
|----------------------------------|-----------------------------------------|
|                                  | User memilih structuring element,       |
| Skenario pengujian               | <i>image dataset</i> dan memilih proses |
|                                  | Grayscale yang diinginkan               |
|                                  | User dapat menjalankan proses           |
| Hacil yang dibarankan            | grayscale morphology dan melihat        |
| Hash yang umarapkan              | output dari proses yang sudah           |
|                                  | dilakukan                               |
| Uji coba Gambar 1                | (Gambar kucing original)                |
| Hasil uji coba gambar 1 (Operasi |                                         |
| Erosion dengan 3x3 flat SE)      |                                         |

Tabel 5.2 Pengujian Morphological Operation

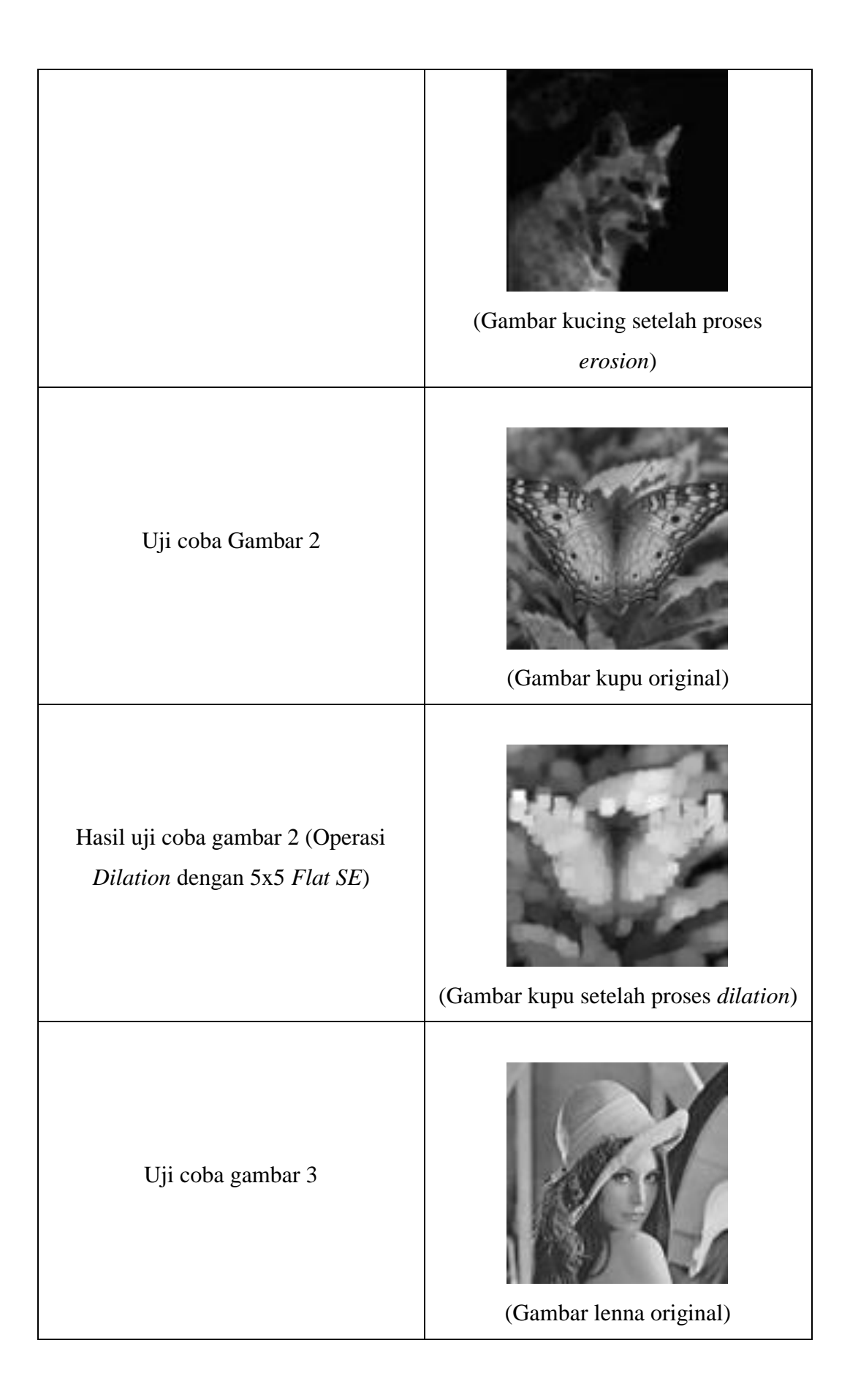

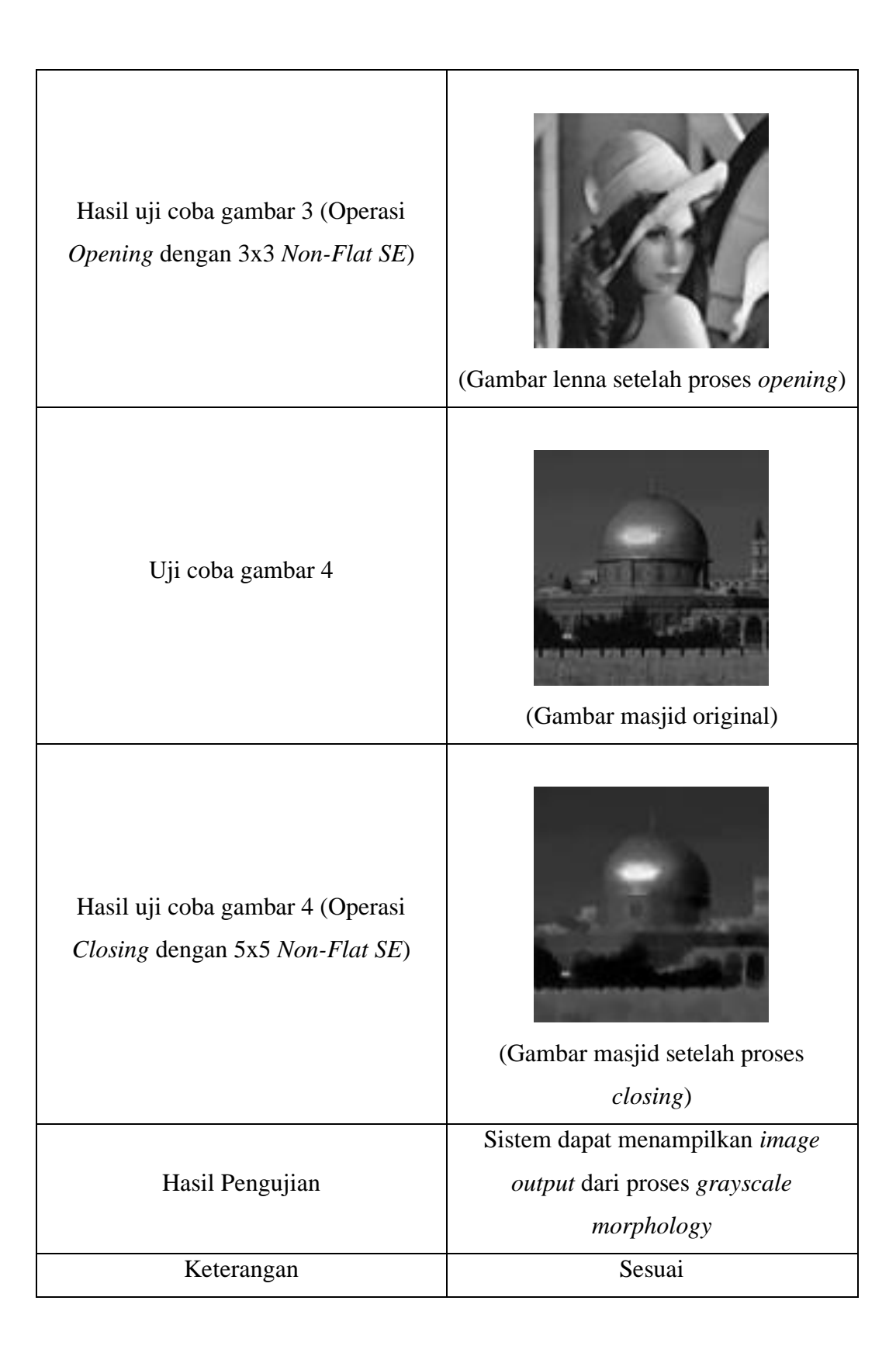

# 5.3.3 Pengujian Detail Nilai Pixel

Pengujian ini bertujuan untuk mengetahui detail nilai *pixel* dari citra masukan dan citra keluaran. Detail nilai *pixel* yang ditunjukkan adalah potongan dari 10x10 *pixel* dari masing-masing citra.

| Case                                        | Pengujian Detail Nilai <i>Pixel</i>      |
|---------------------------------------------|------------------------------------------|
|                                             | User melihat detail nilai pixel dari dua |
| Skaparia panguijan                          | citra yang berbeda yaitu milik gambar    |
| Skehario pengujian                          | asli dan gambar yang telah mengalami     |
|                                             | grayscale morphology                     |
|                                             | User dapat memahami proses dari          |
| Hasil yang diharapkan                       | grayscale morphology yaitu nilai pixel   |
|                                             | yang berbeda                             |
| Uji coba Gambar 1                           | (Gambar kupu original)                   |
| Potongan 10x10 dari gambar kupu<br>original | (Gambar kupu 10x10 original)             |
| Nilai <i>pixel</i> dari gambar 10x10 kupu   |                                          |
| original                                    |                                          |

Tabel 5.3 Pengujian Detail Nilai Pixel

|                                                                                     |     | 73  | 137 | 163  | 175  | 123      | 105        | 166  | 176   | 174  | 162   |    |
|-------------------------------------------------------------------------------------|-----|-----|-----|------|------|----------|------------|------|-------|------|-------|----|
|                                                                                     | 1   | 148 | 133 | 126  | 148  | 105      | 161        | 170  | 167   | 170  | 170   |    |
|                                                                                     | 1   | 181 | 139 | 126  | 141  | 127      | 155        | 156  | 163   | 174  | 174   |    |
|                                                                                     | 1   | 145 | 113 | 174  | 177  | 130      | 103        | 119  | 143   | 137  | 163   |    |
|                                                                                     | 1   | 142 | 147 | 190  | 107  | 28       | 30         | 41   | 126   | 154  | 133   |    |
|                                                                                     | 1   | 127 | 160 | 181  | 70   | 27       | 36         | 26   | 117   | 185  | 170   |    |
|                                                                                     | 1   | 119 | 131 | 137  | 129  | 57       | 36         | 83   | 169   | 182  | 178   |    |
|                                                                                     | 1   | 109 | 184 | 147  | 131  | 133      | 137        | 172  | 172   | 168  | 162   |    |
|                                                                                     | 1   | 153 | 192 | 188  | 179  | 157      | 142        | 144  | 168   | 170  | 142   |    |
|                                                                                     | 1   | 181 | 188 | 185  | 186  | 189      | 184        | 139  | 107   | 125  | 115   |    |
|                                                                                     | (   | (Ni | lai | pix  | el 1 | 0x1      | 0 k        | upu  | ı ori | igin | al)   |    |
| Hasil uji coba gambar 1 (Operasi<br><i>erosion</i> dengan 3x3 <i>flat SE</i> )      | (Ga | am  | bar | ku   | pu s | sete     | lah        | pro  | ses   | ero  | sior  | n) |
| Potongan 10x10 dari gambar kupu<br>setelah proses <i>erosion</i> 3x3 <i>flat SE</i> | (G  | am  | bar | · 10 | x10  | ku<br>SI | pu a<br>E) | eros | sion  | 2 3x | 3 fla | at |
| Nilai <i>pixel</i> dari gambar kupu 10x10                                           |     |     |     |      |      |          |            |      |       |      |       |    |
| setelah proses erosion 3x3 flat SF                                                  |     |     |     |      |      |          |            |      |       |      |       |    |
| proses crosion and jui DD                                                           | 1   |     |     |      |      |          |            |      |       |      |       |    |

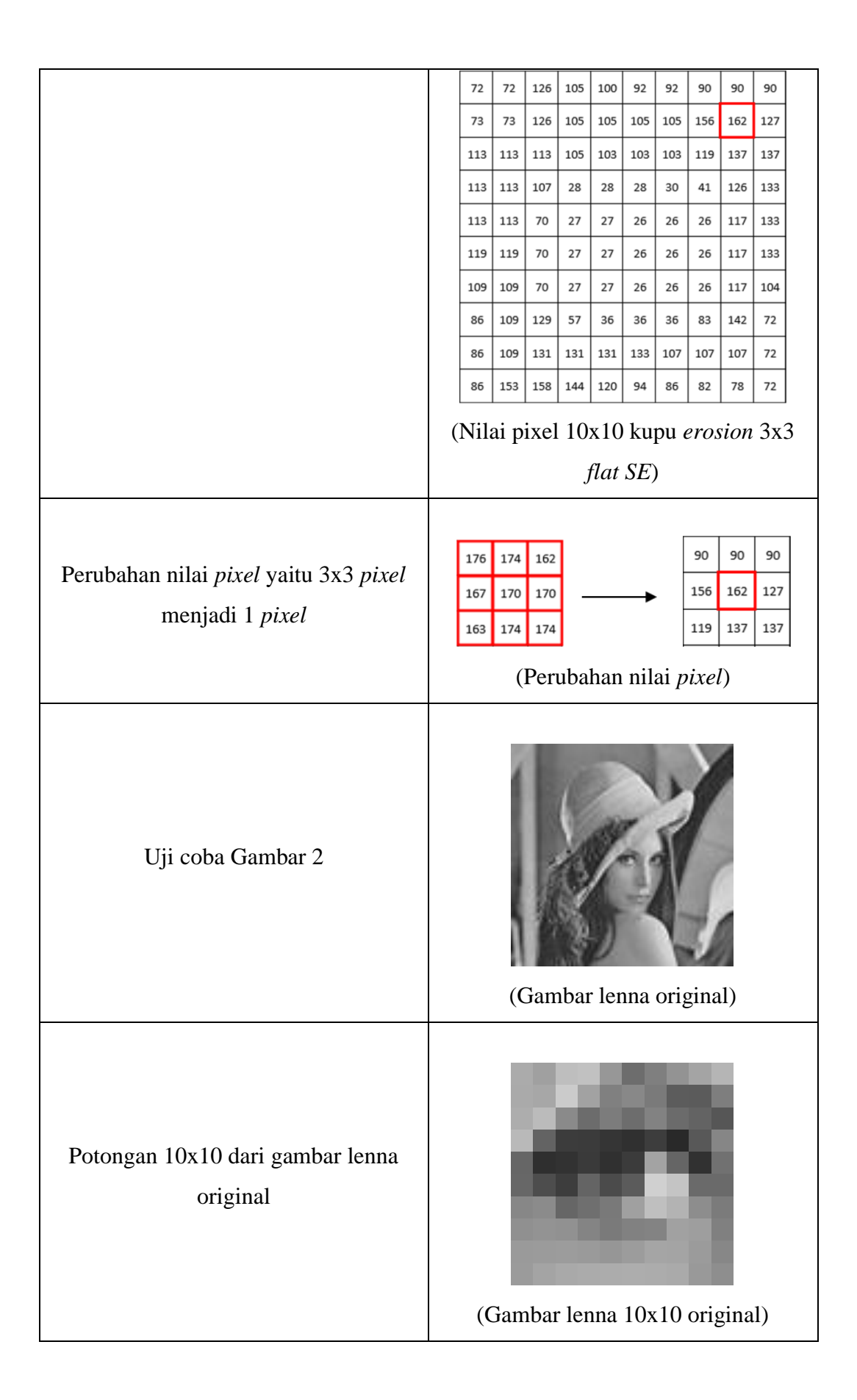

|                                                                                           | 171         160         190         193         151         109         127         147         164         181 |
|-------------------------------------------------------------------------------------------|----------------------------------------------------------------------------------------------------|
|                                                                                           | 170         167         203         162         128         136         122         92         91         126   |
|                                                                                           | 173 187 138 108 124 109 130 107 99 86                                                                           |
|                                                                                           | 185 99 60 59 53 48 61 41 88 134                                                                                 |
| Nilai <i>pixel</i> dari gambar 10x10 lenna                                                | 102 47 50 58 48 59 163 101 49 113                                                                               |
| original                                                                                  | 103 77 61 100 75 91 208 196 106 106                                                                             |
|                                                                                           | 135 139 102 111 121 160 191 179 141 123                                                                         |
|                                                                                           | 144         147         145         132         122         129         131         161         158         128 |
|                                                                                           | 154         155         156         154         150         156         165         164         155         135 |
|                                                                                           | 155         164         169         171         172         173         172         170         153         142 |
|                                                                                           | (Nilai pixel 10x10 lenna original)                                                                              |
| Hasil uji coba gambar 2 (Operasi<br><i>dilation</i> dengan 5x5 <i>non-flat SE</i> )       | (Gambar lenna setelah proses <i>dilation</i> )                                                                  |
| Potongan 10x10 dari gambar lenna<br>setelah proses <i>dilation</i> 5x5 <i>non-flat SE</i> | (Gambar 10x10 lenna <i>dilation</i> 5x5<br><i>non-flat SE</i> )                                                 |
| Nilai <i>pixel</i> dari gambar lenna 10x10                                                |                                                                                                    |
| setelah proses dilation 5x5 non-flat SE                                                   |                                                                                                    |
| -                                                                                         |                                                                                                    |

|                                                                               | 202                                   | 2 202                                            | 202                                                 | 202        | 202         | 192         | 191         | 191                                                         | 180                                            | 180                                            |   |
|-------------------------------------------------------------------------------|---------------------------------------|--------------------------------------------------|-----------------------------------------------------|------------|-------------|-------------|-------------|-------------------------------------------------------------|------------------------------------------------|------------------------------------------------|---|
|                                                                               | 202                                   | 202                                              | 202                                                 | 202        | 202         | 192         | 176         | 180                                                         | 180                                            | 180                                            |   |
|                                                                               | 202                                   | 202                                              | 202                                                 | 202        | 202         | 193         | 164         | 181                                                         | 181                                            | 181                                            |   |
|                                                                               | 203                                   | 203                                              | 202                                                 | 203        | 208         | 208         | 207         | 208                                                         | 208                                            | 196                                            |   |
|                                                                               | 201                                   | 195                                              | 187                                                 | 187        | 207         | 207         | 207         | 207                                                         | 207                                            | 195                                            |   |
|                                                                               | 201                                   | 196                                              | 185                                                 | 159        | 207         | 207         | 207         | 207                                                         | 207                                            | 195                                            |   |
|                                                                               | 202                                   | 195                                              | 155                                                 | 159        | 207         | 207         | 207         | 207                                                         | 207                                            | 195                                            |   |
|                                                                               | 202                                   | 171                                              | 172                                                 | 173        | 208         | 208         | 207         | 208                                                         | 208                                            | 196                                            |   |
|                                                                               | 173                                   | 176                                              | 176                                                 | 176        | 191         | 191         | 190         | 191                                                         | 191                                            | 179                                            |   |
|                                                                               | 172                                   | 177                                              | 180                                                 | 180        | 179         | 180         | 180         | 177                                                         | 175                                            | 170                                            |   |
|                                                                               | (Nil                                  | ai pi                                            | xel                                                 | 10x<br>no. | x10<br>n-fl | len<br>at S | na a<br>SE) | dila                                                        | tion                                           | 5x:                                            | 5 |
| Perubahan nilai <i>pixel</i> yaitu 5x5 <i>pixel</i><br>menjadi 1 <i>pixel</i> | 109 2<br>136 2<br>109 2<br>48<br>59 2 | 127 147<br>122 92<br>130 107<br>61 41<br>163 101 | 164 18<br>91 12<br>99 86<br>88 13<br>49 11<br>Perro | uba        | han         | nil         | ai <i>p</i> | 92 191<br>92 176<br>93 164<br>108 207<br>107 207<br>007 207 | 191 1/<br>180 1/<br>181 1/<br>208 2/<br>207 2/ | 80 180<br>80 180<br>81 181<br>08 196<br>07 195 | - |
|                                                                               | U                                     | ser                                              | mer                                                 | nah        | am          | i ter       | ntan        | ıg k                                                        | ons                                            | ep                                             |   |
| Hasil pengujian                                                               | gra                                   | iysca                                            | ale i                                               | nor        | phe         | olog        | y d         | an p                                                        | beru                                           | bah                                            | l |
|                                                                               | 1                                     |                                                  |                                                     |            |             |             | 1           |                                                             |                                                |                                                |   |
|                                                                               |                                       |                                                  |                                                     | n          | 1121        | ріх         | el          |                                                             |                                                |                                                |   |

# 5.3.4 Pengujian Compare Result

Pengujian ini bertujuan untuk membandingkan dua citra, yaitu citra yang dikerjakan secara manual oleh *user*, dan citra yang ada pada sistem. Berikut merupakan tabel pengujian *compare result*.

Tabel 5.4 Pengujian Compare Result

| Case               | Pengujian Compare Result               |
|--------------------|----------------------------------------|
|                    | Virtual Lab menyajikan informasi image |
| Skanario panguijan | sistem yang sudah mengalami grayscale  |
| Skenario pengujian | morphology dan dibandingkan dengan     |
|                    | <i>image</i> dari <i>user</i> .        |

|                                                                                         | Virtual Lab menyajikan nilai prosentase                                                                                                    |  |  |  |  |  |  |  |
|-----------------------------------------------------------------------------------------|----------------------------------------------------------------------------------------------------|--|--|--|--|--|--|--|
| Hasil yang diharapkan                                                                   | kemiripan dari kedua citra yang                                                                                                    |  |  |  |  |  |  |  |
|                                                                                         | dibandingkan                                                                                                    |  |  |  |  |  |  |  |
| Pengujian 1 ( <i>Input</i> dua gambar yang<br>sama)                                     | <section-header><text><text><text><image/><image/></text></text></text></section-header>                                                                   |  |  |  |  |  |  |  |
|                                                                                         |                                                                                                    |  |  |  |  |  |  |  |
| Pengujian 2 ( <i>Input</i> dua gambar yang<br>berbeda)                                  | <section-header><section-header><section-header><text><text><text><image/><image/></text></text></text></section-header></section-header></section-header> |  |  |  |  |  |  |  |
| Pengujian 2 ( <i>Input</i> dua gambar yang<br>berbeda)<br>Hasil Pengujian               | <section-header><text><text><text><text><image/><image/></text></text></text></text></section-header>                                                      |  |  |  |  |  |  |  |
| Pengujian 2 ( <i>Input</i> dua gambar yang<br>berbeda)<br>Hasil Pengujian<br>Keterangan | <section-header><section-header><image/><image/><image/><image/><image/></section-header></section-header>                                                 |  |  |  |  |  |  |  |